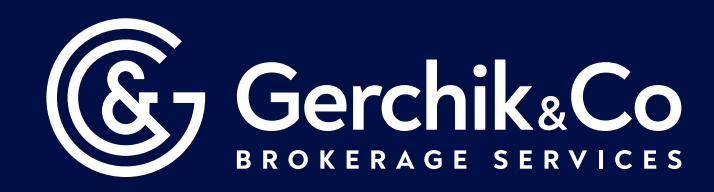

## How to Install MetaTrader 4 on Android Device

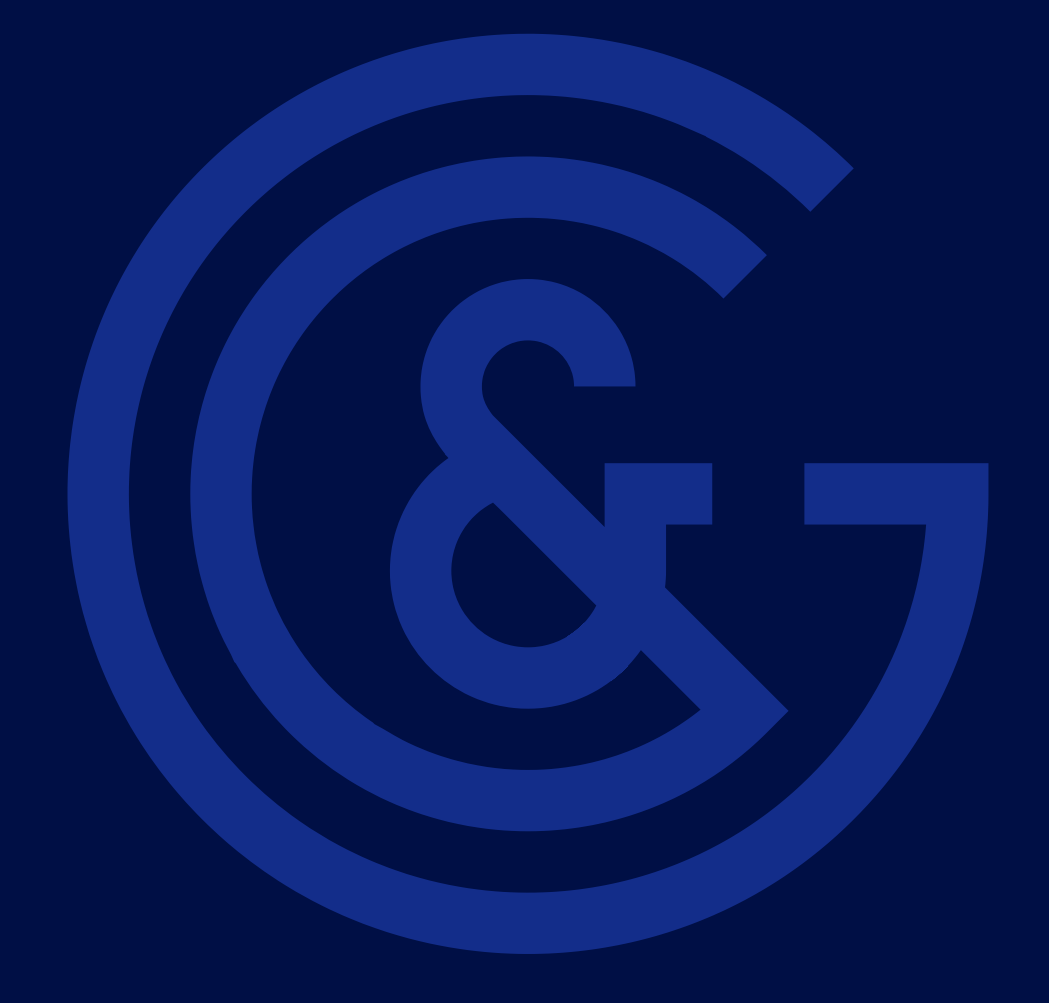

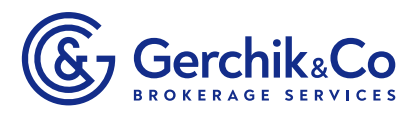

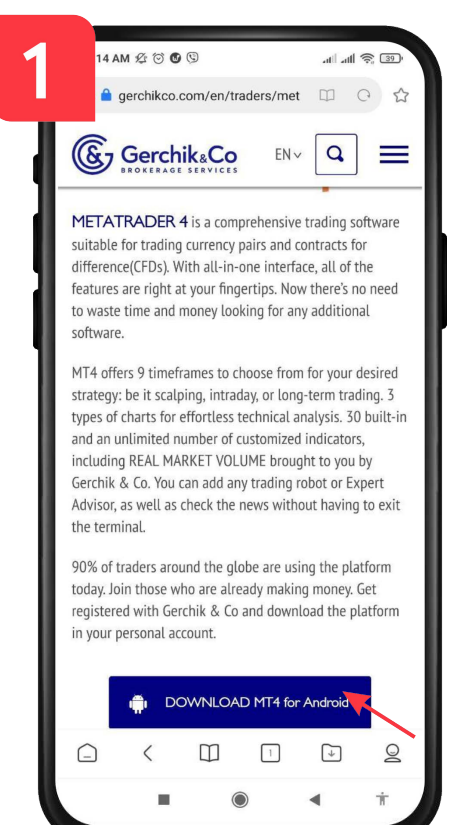

5 AM 🕸 🗇 🕑 🕲

Google Play

Ads Suggested for you

You might also like

About this app

Trading

11

MetaTrader 4 Forex

al "al 🔅 💷

B

## 1. Click on the link

https://gerchikco.com/en/traders/metatrader-4/

Press the **"DOWNLOAD MT4 for Android"** button and download MetaTrader 4 trading platform for your Android phone or tablet.

**2.** After you have been taken to MetaTrader 4 page, press the **"Install**" button.

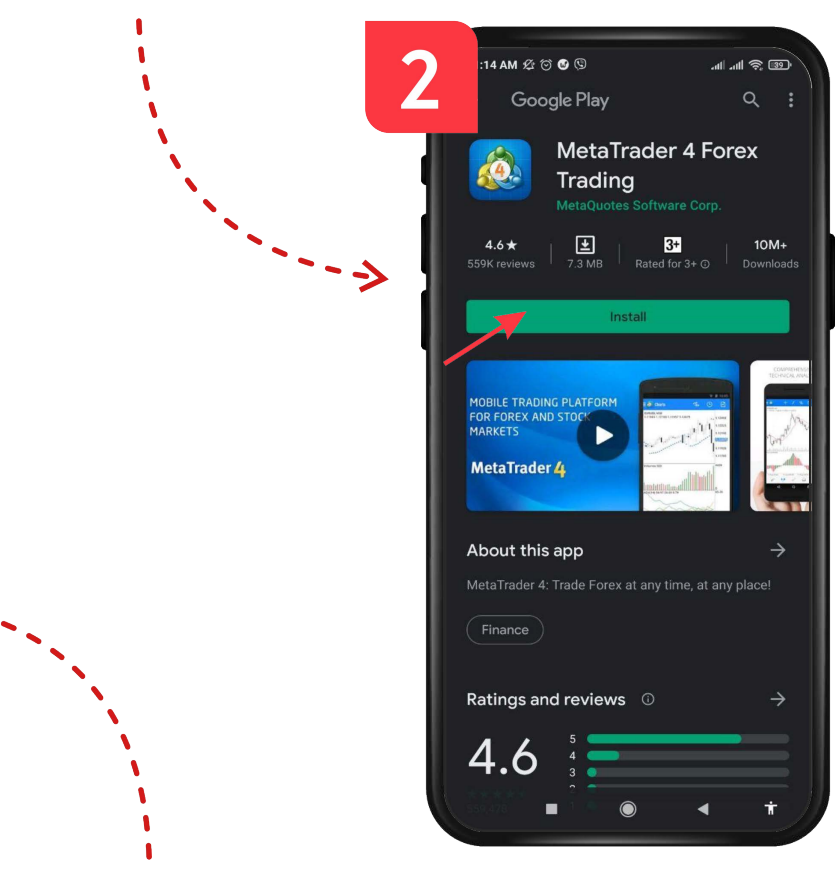

**3.** Press the "Accept" button to allow MetaTrader 4 to run on your device. Depending on the settings of your mobile device, this step may be missing.

Wait until the installation is complete.

Open MetaTrader 4 app.

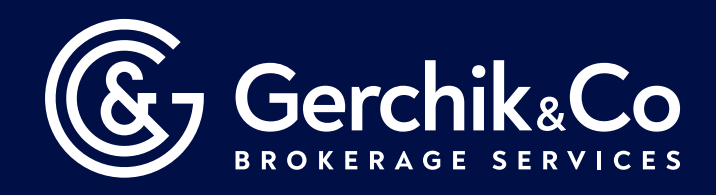

## MetaTrader 4 trading platform has been successfully installed!

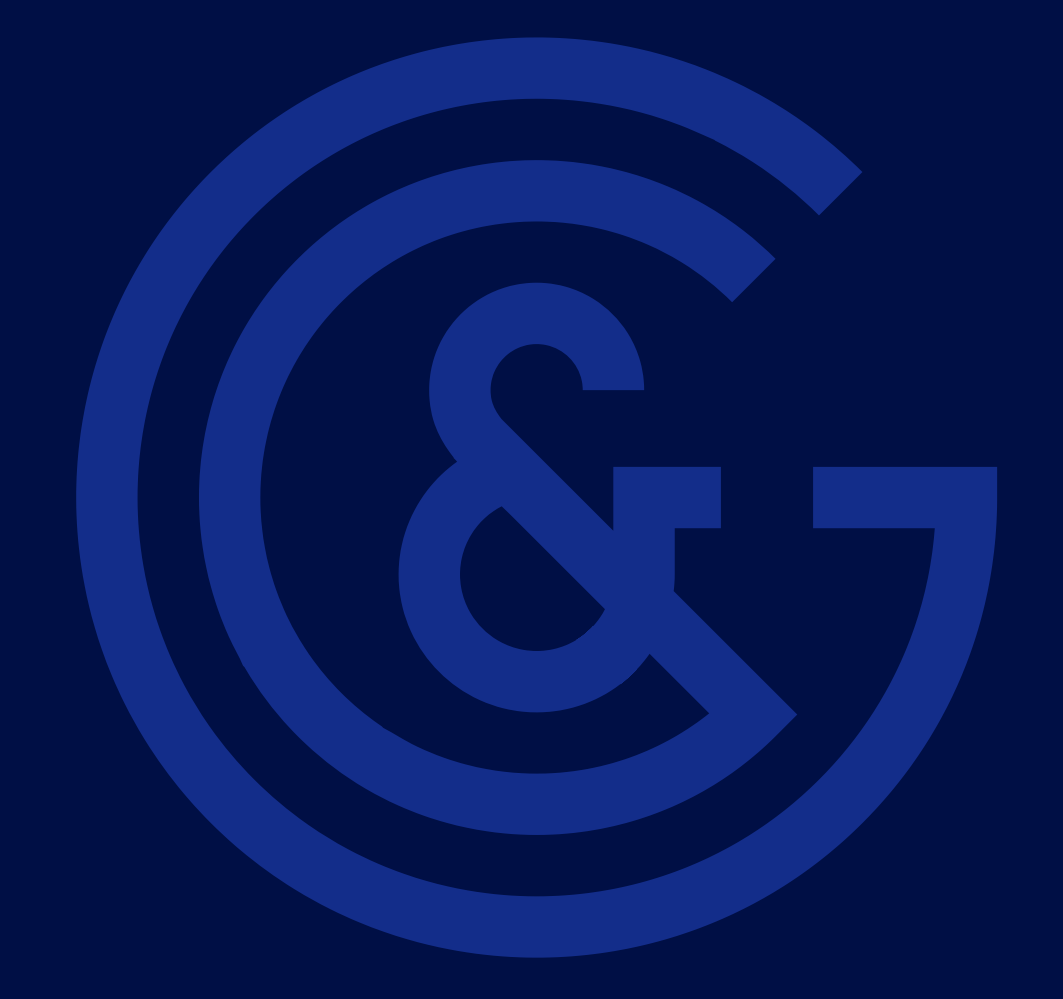